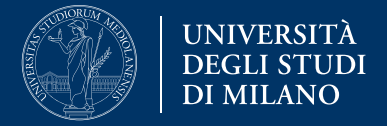

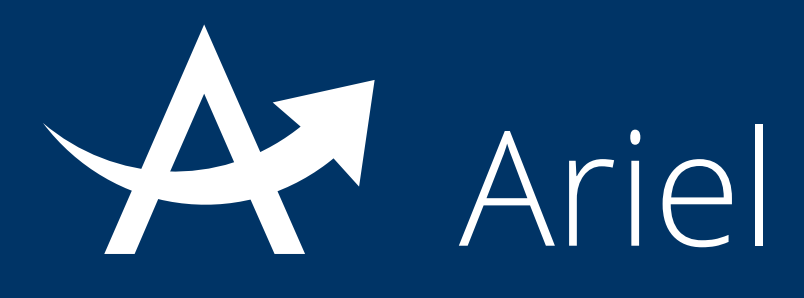

## Guida all' inserimento delle registrazioni delle lezioni in un sito Ariel

La presente guida fornisce informazioni per l'Inserimento delle registrazioni delle lezioni in un sito Ariel

Versione 8 ottobre 2020

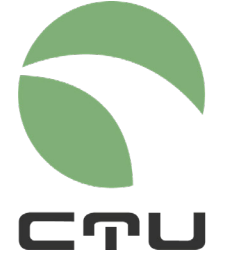

CENTRO PER L'INNOVAZIONE DIDATTICA E LE TECNOLOGIE MULTIMEDIALI

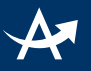

### Inserimento delle registrazioni delle lezioni in un sito Ariel

La piattaforma Ariel consente agli amministratori di un sito di caricare tra i contenuti anche le registrazioni audio e video realizzate nelle aule didattiche multimediali attrezzate, nello Studio di SelfRecording o in autonomia sul proprio PC.

#### Step 1 - da eseguire solo per registrazioni effettuate in autonomia con proprio PC. Per registrazioni realizzate con i sistemi di recording presenti nelle aule didattiche multimediali attrezzate e in SelfRecording passare allo step 2

Per caricare un file video (mp4 o m4v) o un file audio (mp3, m4a o wma) archiviato nel vostro PC (realizzato ad esempio con Microsoft Teams, OBS Studio o con qualsiasi altro software di produzione audio o video), è necessario prima eseguire l'upload del file in UnimiBox al seguente indirizzo: <u>https://videolezioni.unimi.it/index.php/s/rFapSqXGDE9CYj2</u>

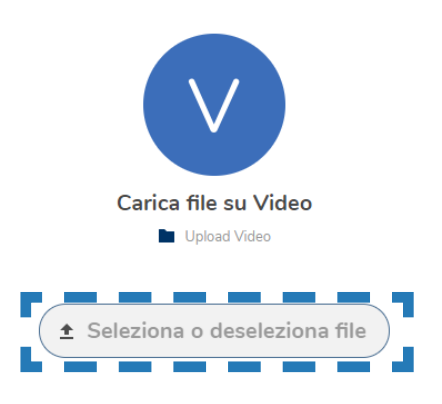

#### **IMPORTANTE**

- 1. Vengono presi in considerazione solo i file mp4, m4v, mp3, m4a e wma
- 2. Questo step è necessario solo per il caricamento delle videolezioni prodotte sul proprio PC. Per videolezioni prodotte in aula multimediale o in studio di SelfRecording passare allo step 2
- 3. Usare solo l'indirizzo UnimiBox sopra indicato (non il proprio spazio UnimiBox)

Cliccare su "seleziona o deseleziona file", selezionare il file dal disco del proprio PC e cliccare su Apri per avviare l'upload del file verso UnimiBox.

IMPORTANTE. Il nome dei file caricati devono essere composti dal vostro nome e cognome e dal titolo della lezione. Un nome file che contenga tali riferimenti sarà più facile da identificare durante l'inserimento in Ariel. È inoltre altamente consigliato evitare spazi e caratteri speciali.

Nella parte inferiore della pagina comparirà l'etichetta "caricamento file in corso..." e, ad upload terminato, "File caricati: [nome file caricato]"

 Seleziona o deseleziona file
 Caricamento file in corso...
 4277\_LQ\_codice\_etic...
 VnimiBox - un posto sicuro per tutti i tuoi dati Ottieni il tuo account gratuito
 Seleziona o deseleziona file
 File caricati:

 ¥ 2277\_LQ\_codice\_etic...
 ¥ 4277\_LQ\_codice\_etic...

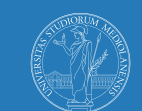

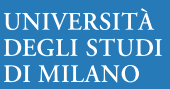

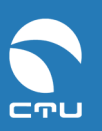

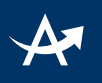

#### Step 2

All'interno del sito Ariel, creare un ambiente in modalità **Media gallery** (si rimanda alle istruzioni presenti a pagina 11 della "Guida alla gestione dei contenuti multimediali" nella sezione dedicata del Portale Ariel).

**Attenzione:** in altre modalità ambiente le videoregistrazioni verranno mostrate come allegati e non saranno direttamente visibili nella pagina.

#### Step 3

Una volta creato l'ambiente, agire sul comando "Nuovo media":

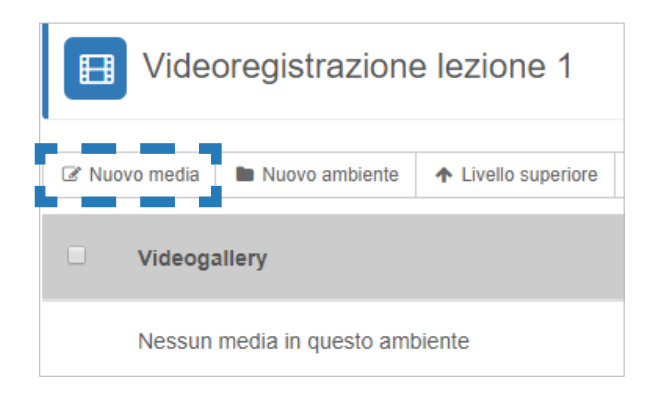

#### Si aprirà la seguente schermata:

| Nuovo media Titolo                                  |  |
|-----------------------------------------------------|--|
| Scrivi il titolo                                    |  |
| Testo                                               |  |
| B I U TI Dimensioni - Olore - III - Si U - A        |  |
|                                                     |  |
|                                                     |  |
|                                                     |  |
|                                                     |  |
| 街 File allegati 💿 🛛 Immagini 🕕 🖿 Lecture Captures 🕕 |  |
|                                                     |  |
| Nessuna lecture capture collegata                   |  |
| + Aggiungi lecture capture                          |  |
|                                                     |  |
|                                                     |  |
| Invia Annulla                                       |  |

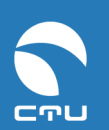

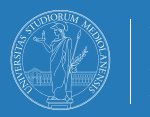

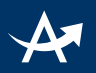

Dopo aver inserito un titolo ed una eventuale descrizione testuale per meglio identificare la videoregistrazione e fornire agli studenti informazioni aggiuntive in merito, cliccare su "Lecture Captures" e poi su "Aggiungi lecture capture"

| 街 File allegati 🕕      | 🖾 Immagini 🕕    | Lecture Captures 0 |
|------------------------|-----------------|--------------------|
| Nessuna lecture ca     | pture collegata |                    |
| + Aggiungi lecture cap | ture            |                    |

Selezionare il sistema utilizzato per registrare la videolezione: Aula didattica attrezzata, Studio SelfRecording, Microsoft Teams (o file mp4)

|                                                                                                    | Lecture Captures 0 |  |
|----------------------------------------------------------------------------------------------------|--------------------|--|
| Aggiungi Lecture Capture                                                                                                    |                    |  |
| Sistema di registrazione                                                                                                    |                    |  |
| Seleziona il sistema di registrazione 🔻                                                                                                    |                    |  |
| Seleziona il sistema di registrazione<br>Aula didattica attrezzata<br>Studio SelfRecording<br>Microsoft Teams (file mp4 caricato su Unimil | Box)               |  |

In caso di registrazioni effettuate in aula attrezzata o in Studio di SelfRecording, selezionare dal menu a tendina la sede di svolgimento e inserire la data in cui si è svolta la lezione, quindi agire sul comando "Cerca lecture captures".

|                                    | Lecture Captures 0 |  |
|------------------------------------|--------------------|--|
| Aggiungi Lecture Capture           |                    |  |
| Sistema di registrazione           |                    |  |
| Aula didattica attrezzata          |                    |  |
| Aula Lezione                       |                    |  |
| Seleziona l'aula                   |                    |  |
| Data Lezione                       |                    |  |
|                                    |                    |  |
| Q Cerca lecture captures 🛛 Annulla |                    |  |

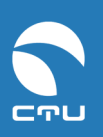

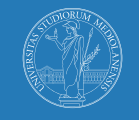

| A |  |
|---|--|
|   |  |
|   |  |
|   |  |

|                                          | Lecture Captures 0 |  |
|------------------------------------------|--------------------|--|
|                                          |                    |  |
| Aggiungi Lecture Capture                 |                    |  |
| Sistema di registrazione                 | _                  |  |
| Studio SelfRecording                     | ]                  |  |
| Studio SelfRecording                     |                    |  |
| Seleziona lo studio di selfrecording uti |                    |  |
| Data Lezione                             |                    |  |
|                                          |                    |  |
| Q Cerca lecture captures                 |                    |  |

In caso di registrazioni effettuate sul proprio PC per le quali è stato caricato il file mp4 su UnimiBox, inserire una chiave di ricerca per il nome file, quindi agire sul comando "Cerca lecture captures". La chiave di ricerca deve essere almeno di 5 caratteri.

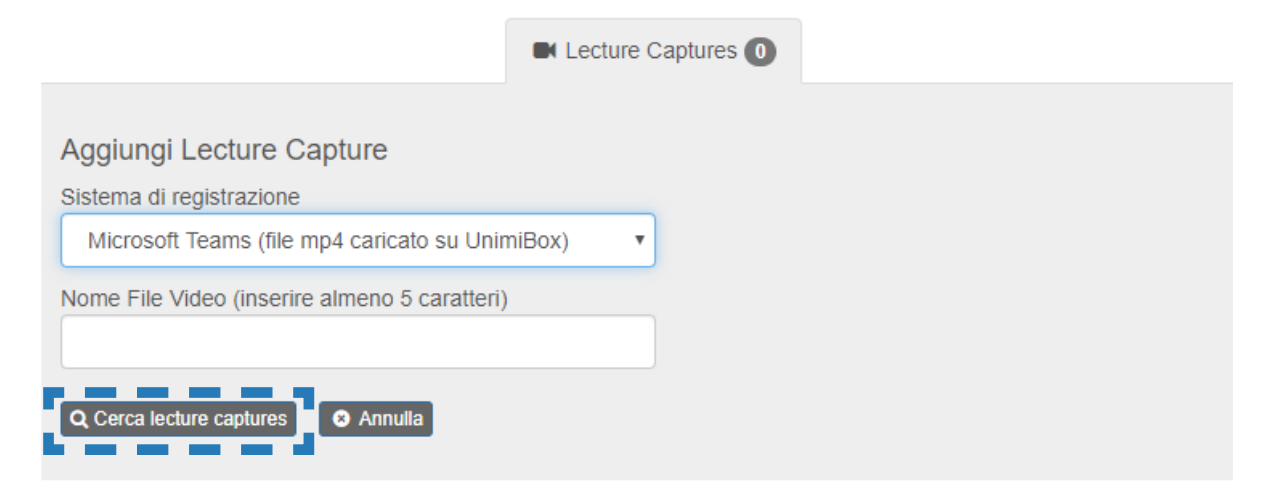

A quel punto verranno **elencate tutte le lezioni registrate svolte in quella data e in quella sede** e sarà possibile, cliccando sulla rispettiva "thumbnail", visionare un'anteprima della lezione per assicurarsi che sia effettivamente quella desiderata:

| Aggiungi Lu<br>Data Lezione<br>26-09-2019<br>Aula Lezione<br>Lodi Settore<br>Q Cerca lecture | ecture Capture<br>e Didattica - Via dell'Università 6,<br>e captures • Annulla | Lodi - L05                        |            |          |          |        |                                               |
|----------------------------------------------------------------------------------------------|--------------------------------------------------------------------------------|-----------------------------------|------------|----------|----------|--------|-----------------------------------------------|
| Thum                                                                                         | ıbnail                                                                         | Sede                              | Data       | Orario   | Durata   | Dim    | Sito Ariel                                    |
| •                                                                                            |                                                                                | Lodi Settore Didattica - Aula L05 | 26/09/2019 | 10.00.41 | 00:05:02 | 83 MB  |                                               |
|                                                                                              |                                                                                | Lodi Settore Didattica - Aula L05 | 26/09/2019 | 11.23.40 | 01:00:31 | 976 MB | (*)Innovazione didattica – formazione docente |
| Aggiungi lect                                                                                | ture capture                                                                   | Lodi Settore Didattica - Aula L05 | 26/09/2019 | 12.34.04 | 00:15:52 | 263 MB |                                               |

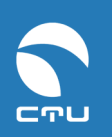

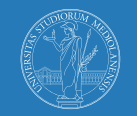

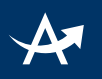

# **Step 4** Selezionare la lezione che si intende inserire nel sito:

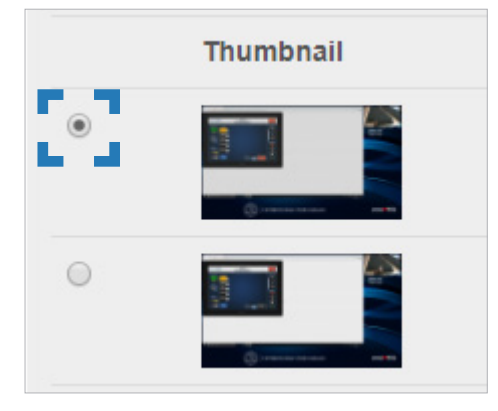

#### E agire sul comando "Aggiungi lecture capture":

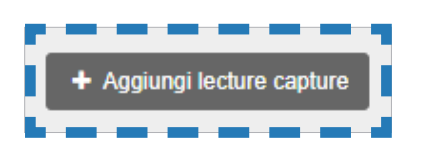

#### **Step 5** Cliccare sul tasto "Invia"

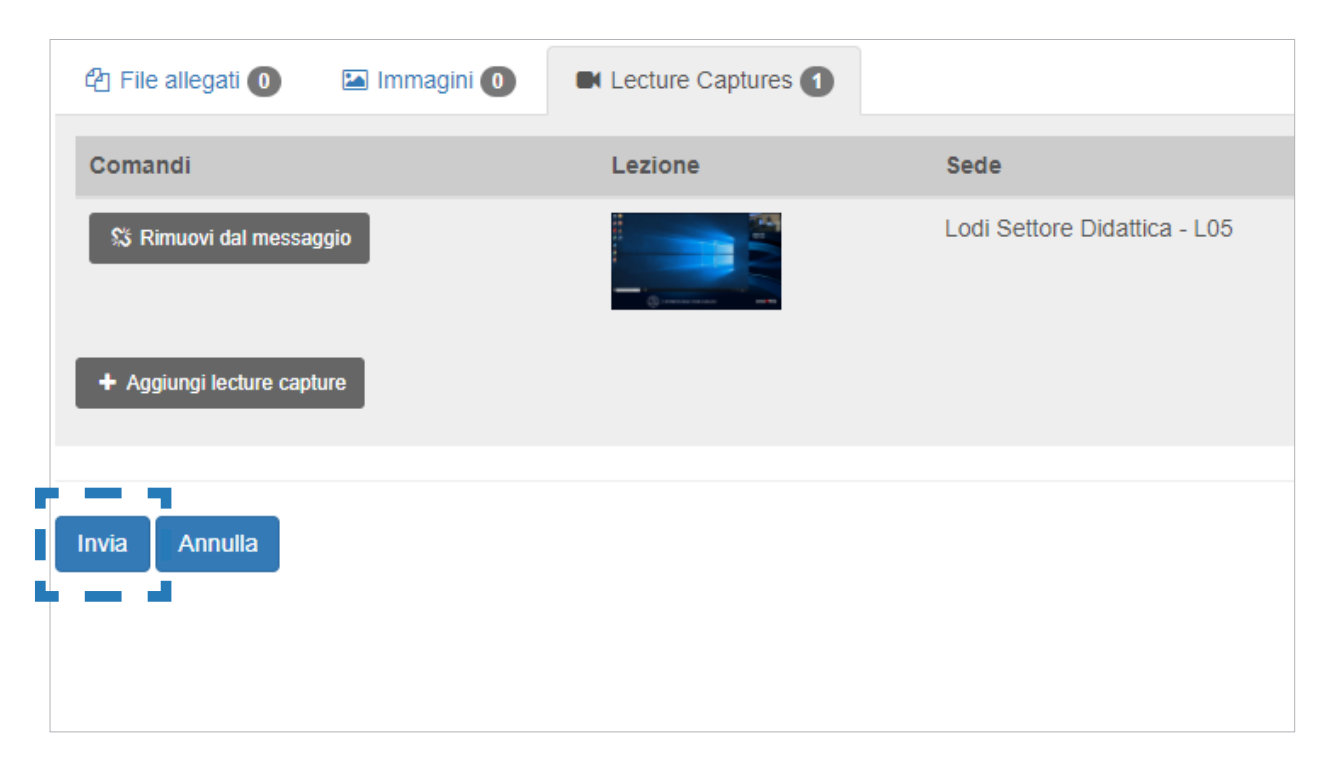

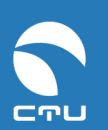

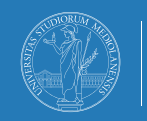

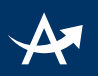

La registrazione della lezione sarà così pubblicata nella Media gallery e si visualizzerà corredata delle indicazioni circa la **sede di svolgimento**, la **data** e la **durata della lezione**.

Se in fase di inserimento è stato inserito un titolo esso verrà visualizzato in testa sul fondo grigio (nell'immagine seguente "Registrazione lezione 26 settembre 2019 - LODI") mentre l'eventuale descrizione che venga inserita comparirà nel corpo del testo, immediatamente prima delle informazioni generate automaticamente di cui sopra.

| Registrazione lezione 26 settembre 2019 - LODI                                                |
|-----------------------------------------------------------------------------------------------|
| Sede: Lodi Settore Didattica - L05<br>Indirizzo: Via dell'Università 6, Lodi                  |
| Data Lezione: 26/09/2019 11.23.40                                                             |
| Durata: 01:00:31 (976 MB)                                                                     |
| <text><section-header><section-header></section-header></section-header></text>               |
| ► 0:00 / 1:00:31 UNIVERSITÀ DEGLI STUDI DI MILANO                                             |
|                                                                                               |
| 🚯 Info 🖋 Aggiungi commento 9 Quota 🌾 Modifica come moderatore 🖿 (1) Nascondi lecture captures |
| Opzioni -                                                                                     |

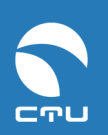

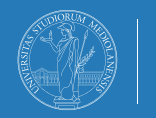